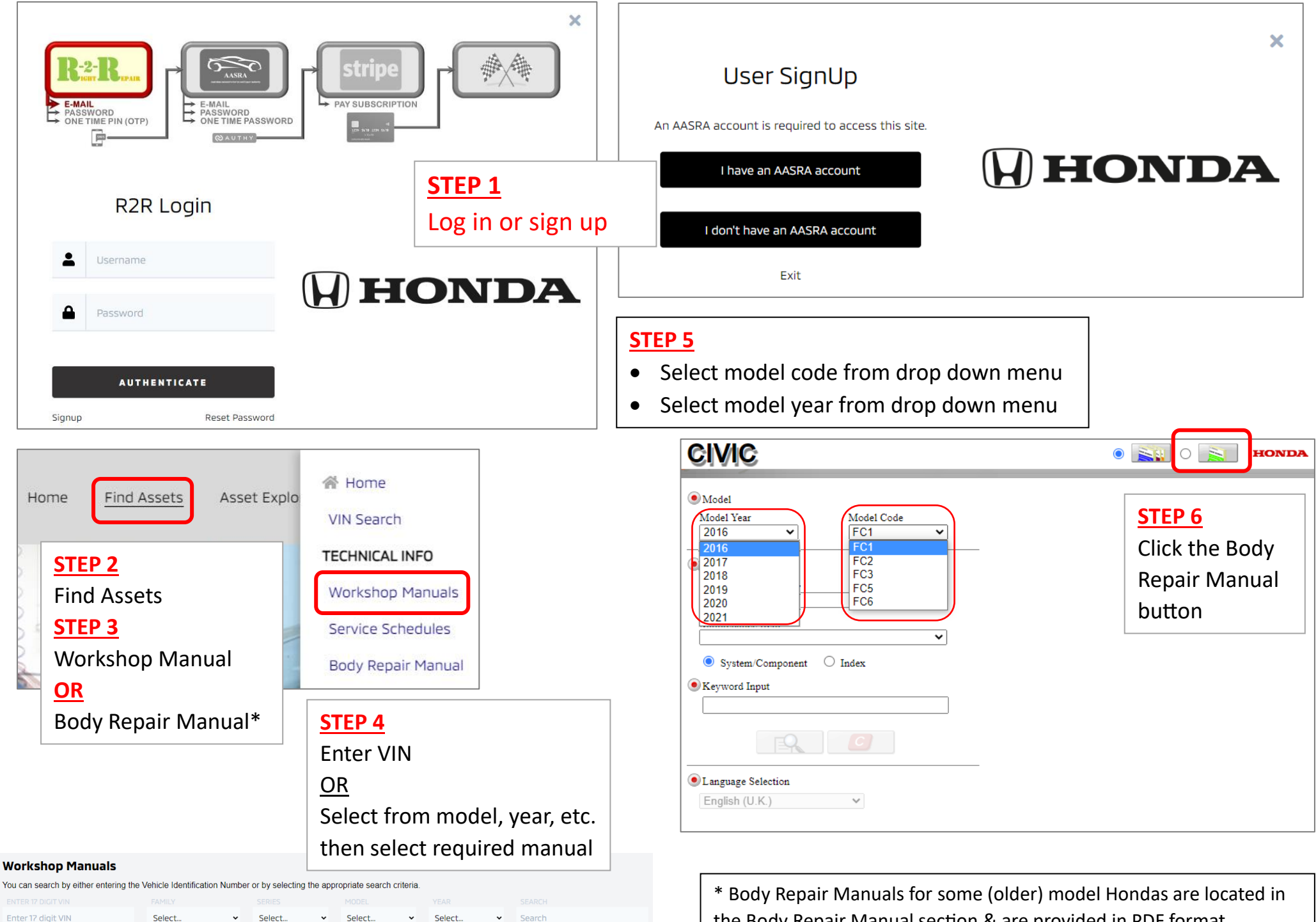

the Body Repair Manual section & are provided in PDF format